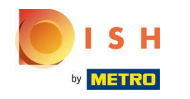

() Ласкаво просимо до панелі керування DISH Reservation.

| DISH RESERVATION                                       |                                                                                                    | HD*tunw 최남 ~ 대                                                 |
|--------------------------------------------------------|----------------------------------------------------------------------------------------------------|----------------------------------------------------------------|
| Reservations                                           | Have a walk-in customer? Received a reservation request over phone / email? Don't forget to add it to y reservation book! | WALK-IN ADD RESERVATION                                        |
| 🛏 Table plan                                           |                                                                                                    |                                                                |
| <b>۳۹</b> Menu                                         | C Tue, 13 Sep - Tue, 13 Sep                                                                                               |                                                                |
| 🐣 Guests                                               | You have no limits configured for the selected date.                                                                      | Add a new limit                                                |
| Feedback                                               |                                                                                                    |                                                                |
| 🗠 Reports                                              | ○ All ○ Completed                                                                                                    | 0 🚢 0 🥅 0/13                                                   |
| 🗢 Settings 👻                                           |                                                                                                    |                                                                |
|                                                        | No reservations available                                                                                                 |                                                                |
|                                                        | Print                                                                                                    | 2                                                              |
| Too many guests in house?<br>Pause online reservations | Designed by Hospitality Digital GmbH. All rights reserved.                                                                | FAQ   Terms of use   Imprint   Data privacy   Privacy Settings |

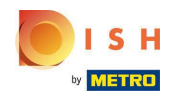

## • Натисніть Налаштування.

| <b>DISH</b> RESERVATION                                                                                                    |                                                                                                    | HD*tunw   최보 🗸 🕞                                               |
|----------------------------------------------------------------------------------------------------|----------------------------------------------------------------------------------------------------|----------------------------------------------------------------|
| Reservations                                                                                                    | Have a walk-in customer? Received a reservation request over phone / email? Don't forget to add it to your reservation book! |                                                                |
| न्न Table plan<br>🎢 Menu                                                                                                    | Tue, 13 Sep - Tue, 13 Sep                                                                                                    |                                                                |
| 📇 Guests                                                                                                    | You have no limits configured for the selected date.                                                                         |                                                                |
| <ul> <li>Feedback</li> <li>Mathematical Provide Action of the second second s</li></ul> | ● All Ocompleted OUpcoming D Completed D D Completed                                                                         |                                                                |
| 🔹 Settings 👻                                                                                                    |                                                                                                    |                                                                |
|                                                                                                    | No reservations available                                                                                                    |                                                                |
|                                                                                                    | Print                                                                                                    | 2                                                              |
| Too many guests in house?<br>Pause online reservations                                                                                                    | Designed by Hospitality Digital GmbH. All rights reserved.                                                                   | FAQ   Terms of use   Imprint   Data privacy   Privacy Settings |

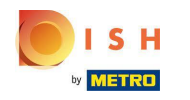

## • Клацніть Ліміти резервування.

| <b>DISH</b> RESERVATION                                |                                                     |                                |                                             |         |                 | HD*t                              | unw   븱는 \         | •           |
|--------------------------------------------------------|-----------------------------------------------------|--------------------------------|---------------------------------------------|---------|-----------------|-----------------------------------|--------------------|-------------|
| Reservations                                           | Have a walk-in customer? Received reservation book! | a reservation request over pho | one / email? Don't forget to add it to your | WALK-IN | ADD RESERVATION |                                   |                    |             |
| 🋱 Table plan                                           | •                                                   | ٢                              | 'ue, 13 Sep - Tue, 13 Sep                   |         |                 |                                   |                    |             |
| 🐣 Guests                                               | You have no limits configured for th                | e selected date.               |                                             |         | Add a new limit |                                   |                    |             |
| @ Feedback<br>낻 Reports                                | All                                                 | ⊖ Completed                    | OUpcoming                                   | Ö0 😤    | 0 <b>=</b> 0/13 |                                   |                    |             |
| 💠 Settings 👻                                           |                                                     |                                |                                             |         |                 |                                   |                    |             |
| () Hours                                               |                                                     |                                |                                             |         |                 |                                   |                    |             |
| 🖻 Reservations                                         |                                                     |                                |                                             |         |                 |                                   |                    |             |
| A Tables/Seats                                         |                                                     |                                |                                             |         |                 |                                   |                    |             |
| 🛱 Reservation limits                                   |                                                     |                                |                                             |         |                 |                                   |                    |             |
| % Offers                                               |                                                     |                                |                                             |         |                 |                                   |                    |             |
|                                                        |                                                     |                                | No reservations available                   |         |                 |                                   |                    |             |
| Integrations                                           | Print                                               |                                |                                             |         |                 |                                   |                    |             |
|                                                        |                                                     |                                |                                             |         |                 |                                   |                    | 2           |
| Too many guests in house?<br>Pause online reservations | Designed by Hospitality Digital GmbH. All rights    | reserved.                      |                                             |         |                 | FAQ   Terms of use   Imprint   Da | a privacy   Privac | cy Settings |

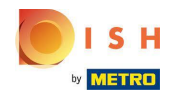

#### () З'явиться вікно з усіма вашими лімітами резервування.

| <b>DISH</b> RESERVATION                                |                                                                                                    | HD*                               | :unw   📲 🗸           |          |
|--------------------------------------------------------|----------------------------------------------------------------------------------------------------|-----------------------------------|----------------------|----------|
| E Reservations                                         | Limit the amount of online reservations you receive - for specific days, services or restaurant areas. |                                   |                      |          |
| 🛏 Table plan                                           | You have no limits configured for today.                                                               |                                   |                      |          |
| 🎢 Menu                                                 | Active Limits                                                                                          |                                   |                      |          |
| 🐣 Guests                                               | There is <b>one</b> active limit configured Show more 🗸                                                |                                   |                      |          |
| Feedback                                               |                                                                                                    |                                   |                      |          |
| I≃ Reports                                             |                                                                                                    |                                   |                      |          |
| 🌣 Settings 👻                                           |                                                                                                    |                                   |                      |          |
| () Hours                                               |                                                                                                    |                                   |                      |          |
| Reservations     Tables/Seats                          |                                                                                                    |                                   |                      |          |
| Tables/Seats                                           |                                                                                                    |                                   |                      |          |
| % Offers                                               |                                                                                                    |                                   |                      |          |
| A Notifications                                        |                                                                                                    |                                   |                      |          |
| 😚 Account                                              |                                                                                                    |                                   |                      |          |
| 𝚱 Integrations                                         |                                                                                                    |                                   |                      |          |
|                                                        |                                                                                                    |                                   |                      |          |
|                                                        |                                                                                                    |                                   |                      |          |
|                                                        |                                                                                                    |                                   |                      |          |
|                                                        |                                                                                                    |                                   |                      |          |
| Too many guests in house?<br>Pause online reservations | Designed by Hospitality Digital GmbH. All rights reserved.                                             | FAQ   Terms of use   Imprint   Da | ta privacy   Privacj | Settings |

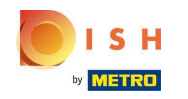

# • Натисніть ДОДАТИ НОВИЙ ЛІМІТ, щоб додати нові ліміти онлайн-бронювання.

| <b>DISH</b> RESERVATION                                |                                                                                                    | HD*tunw                                    | মুদ<br>মুদ    |         |
|--------------------------------------------------------|----------------------------------------------------------------------------------------------------|--------------------------------------------|---------------|---------|
| Reservations                                           | Limit the amount of online reservations you receive - for specific days, services or restaurant areas. |                                            |               |         |
| 🛏 Table plan                                           | You have no limits configured for today.                                                               |                                            |               |         |
| 🎢 Menu                                                 | Active Limits                                                                                          |                                            |               |         |
| 🚢 Guests                                               | There is <b>one</b> active limit configured Show more 🗸                                                |                                            |               |         |
| Feedback                                               |                                                                                                    |                                            |               |         |
| 🗠 Reports                                              |                                                                                                    |                                            |               |         |
| 🌣 Settings 🗸                                           |                                                                                                    |                                            |               |         |
| () Hours                                               |                                                                                                    |                                            |               |         |
| 🖾 Reservations                                         |                                                                                                    |                                            |               |         |
| 🛱 Tables/Seats                                         |                                                                                                    |                                            |               |         |
| Reservation limits                                     |                                                                                                    |                                            |               |         |
| % Offers                                               |                                                                                                    |                                            |               |         |
| Account                                                |                                                                                                    |                                            |               |         |
| ${\cal O}$ Integrations                                |                                                                                                    |                                            |               |         |
|                                                        |                                                                                                    |                                            |               |         |
|                                                        |                                                                                                    |                                            |               |         |
|                                                        |                                                                                                    |                                            |               |         |
|                                                        |                                                                                                    |                                            |               |         |
|                                                        |                                                                                                    |                                            |               |         |
| Too many guests in house?<br>Pause online reservations | Designed by Hospitality Digital GmbH. All rights reserved.                                             | FAQ   Terms of use   Imprint   Data privac | /   Privacy S | ettings |

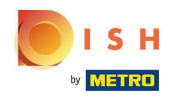

#### Ви можете обмежити кількість онлайн-бронювань.

| <b>DISH</b> RESERVATION                                |                                                                                                    | HD*tunw   최남 ~ 🕞                                               |
|--------------------------------------------------------|----------------------------------------------------------------------------------------------------|----------------------------------------------------------------|
| E Reservations                                         | Limit the amount of online reservations you receive - for specific days, services or restaurant areas. |                                                                |
| 🗖 Table plan                                           | How do you want to limit your online reservations?                                                     |                                                                |
| <b>۳۱</b> Menu                                         | O Do not accept any online reservations O Change online reservation capacity                           |                                                                |
| 🐣 Guests                                               | CANCEL                                                                                                 |                                                                |
|                                                        | Active Limits                                                                                          |                                                                |
| I≃ Reports                                             | There is <b>one</b> active limit configured Show more                                                  |                                                                |
| 🏟 Settings 🗕                                           |                                                                                                    |                                                                |
| () Hours                                               |                                                                                                    |                                                                |
| Reservations                                           |                                                                                                    |                                                                |
| Tables/Seats                                           |                                                                                                    |                                                                |
| Reservation limits                                     |                                                                                                    |                                                                |
|                                                        |                                                                                                    |                                                                |
| Account                                                |                                                                                                    |                                                                |
| ${\cal O}$ Integrations                                |                                                                                                    |                                                                |
|                                                        |                                                                                                    |                                                                |
|                                                        |                                                                                                    |                                                                |
|                                                        |                                                                                                    |                                                                |
|                                                        |                                                                                                    |                                                                |
| Too many guests in house?<br>Pause online reservations | Designed by Hospitality Digital GmbH. All rights reserved.                                             | FAQ   Terms of use   Imprint   Data privacy   Privacy Settings |

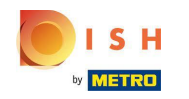

#### • Натисніть «Не приймати онлайн-бронювання», щоб вимкнути онлайн-бронювання.

| DISH RESERVATION                                       |                                                                                                    | HD*tunw                                     | <u> </u>   |         |
|--------------------------------------------------------|----------------------------------------------------------------------------------------------------|---------------------------------------------|------------|---------|
| Reservations                                           | Limit the amount of online reservations you receive - for specific days, services or restaurant areas. |                                             |            |         |
| 🛏 Table plan                                           | How do you want to limit your online reservations?                                                     |                                             |            |         |
| "1 Menu                                                | O po not accept any online reservations O Change online reservation capacity                           |                                             |            |         |
| 🛎 Guests                                               | CANCEL                                                                                                 |                                             |            |         |
|                                                        | Active Limits                                                                                          |                                             |            |         |
| 🗠 Reports                                              |                                                                                                    |                                             |            |         |
| 🏟 Settings 🛨                                           | There are <b>3</b> active limits configured Show more V                                                |                                             |            |         |
| () Hours                                               |                                                                                                    |                                             |            |         |
| Reservations                                           |                                                                                                    |                                             |            |         |
| 🛱 Tables/Seats                                         |                                                                                                    |                                             |            |         |
| Reservation limits                                     |                                                                                                    |                                             |            |         |
| % Offers                                               |                                                                                                    |                                             |            |         |
| Account                                                |                                                                                                    |                                             |            |         |
| $\mathscr{O}$ Integrations                             |                                                                                                    |                                             |            |         |
|                                                        |                                                                                                    |                                             |            |         |
| Too many guests in house?<br>Pause online reservations | Designed by Hospitality Digital GmbH. All rights reserved.                                             | FAQ   Terms of use   Imprint   Data privacy | Privacy Se | ettings |
|                                                        |                                                                                                    |                                             |            |         |

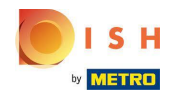

 Виберіть, чи хочете ви тимчасово припинити онлайн-бронювання для всього ресторану чи окремих зон.

| <b>DISH</b> RESERVATION   |                                                                                                    |                              | HD*tunw      | <u> 4</u>   |        |
|---------------------------|----------------------------------------------------------------------------------------------------|------------------------------|--------------|-------------|--------|
| Reservations              | Limit the amount of online reservations you receive - for specific days, services or restaurant areas. |                              |              |             |        |
| 🛱 Table plan              | How do you want to limit your online reservations?                                                     |                              |              |             |        |
| <b>۳۹</b> Menu            | Do not accept any online reservations     Change online reservation capacity                           |                              |              |             |        |
| 🛎 Guests                  | For O Full Day O Custom time                                                                           |                              |              |             |        |
| Seedback                  |                                                                                                    |                              |              |             |        |
| 🗠 Reports                 |                                                                                                    |                              |              |             |        |
| 🌣 Settings 👻              | Active Limits                                                                                          |                              |              |             |        |
| () Hours                  | There are <b>3</b> active limits configured Show more 🗸                                                |                              |              |             |        |
| Reservations              |                                                                                                    |                              |              |             |        |
| 🛱 Tables/Seats            |                                                                                                    |                              |              |             |        |
| Reservation limits        |                                                                                                    |                              |              |             |        |
| % Offers                  |                                                                                                    |                              |              |             |        |
| ♠ Notifications           |                                                                                                    |                              |              |             |        |
| 🐴 Account                 |                                                                                                    |                              |              |             |        |
|                           |                                                                                                    |                              |              |             |        |
| Pause online reservations | Designed by Hospitality Digital CmbH. All rights reserved.                                             | FAQ   Terms of use   Imprint | Data privacy | Privacy Set | ttings |

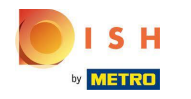

Виберіть зони, для яких ви хочете вимкнути онлайн-бронювання.

| <b>DISH</b> RESERVATION                                |                                                                                                    | HD*tunw                                      | <u> 4</u><br>4<br>7<br>7<br>7<br>7<br>7<br>7<br>7<br>7<br>7<br>7<br>7<br>7<br>7<br>7<br>7<br>7<br>7<br>7 | •       |
|--------------------------------------------------------|----------------------------------------------------------------------------------------------------|----------------------------------------------|----------------------------------------------------------------------------------------------------|---------|
| E Reservations                                         | Limit the amount of online reservations you receive - for specific days, services or restaurant areas. |                                              |                                                                                                    |         |
| 🖻 Table plan                                           | How do you want to limit your online reservations?                                                     |                                              |                                                                                                    |         |
| <b>Y1</b> Menu                                         | Do not accept any online reservations     Change online reservation capacity                           |                                              |                                                                                                    |         |
| 🛎 Guests                                               | Dehors Room                                                                                            |                                              |                                                                                                    |         |
| eedback                                                | For 🔿 Full Day 🔿 Custom time                                                                           |                                              |                                                                                                    |         |
| 🗠 Reports                                              | CANCEL                                                                                                 |                                              |                                                                                                    |         |
| Settings -                                             | Active Limits                                                                                          |                                              |                                                                                                    |         |
| <ul> <li>Reservations</li> </ul>                       | There are <b>3</b> active limits configured Show more 🗸                                                |                                              |                                                                                                    |         |
| A Tables/Seats                                         |                                                                                                    |                                              |                                                                                                    |         |
| Reservation limits                                     |                                                                                                    |                                              |                                                                                                    |         |
| % Offers                                               |                                                                                                    |                                              |                                                                                                    |         |
| Account                                                |                                                                                                    |                                              |                                                                                                    |         |
| 𝚱 Integrations                                         |                                                                                                    |                                              |                                                                                                    |         |
|                                                        |                                                                                                    |                                              |                                                                                                    |         |
|                                                        |                                                                                                    |                                              |                                                                                                    |         |
|                                                        |                                                                                                    |                                              |                                                                                                    |         |
| Too many guests in house?<br>Pause online reservations | Designed by Hospitality Digital GmbH. All rights reserved.                                             | FAQ.   Terms of use   Imprint   Data privacy | Privacy Se                                                                                               | ettings |

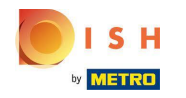

Виберіть, чи хочете ви припинити онлайн-бронювання на цілий день чи на кілька годин (спеціальний час).

| <b>DISH</b> RESERVATION                                                      |                                                                                                    | H                            | ID*tunw      | <u> 4</u>   |       |
|------------------------------------------------------------------------------|----------------------------------------------------------------------------------------------------|------------------------------|--------------|-------------|-------|
| Reservations                                                                 | Limit the amount of online reservations you receive - for specific days, services or restaurant areas. |                              |              |             |       |
| 🛏 Table plan                                                                 | How do you want to limit your online reservations?                                                     |                              |              |             |       |
| 🎢 Menu                                                                       | Do not accept any online reservations     Change online reservation capacity                           |                              |              |             |       |
| 🛎 Guests                                                                     | Dehors      Room                                                                                       |                              |              |             |       |
| Seedback                                                                     | For 🔿 Full Day 🔿 Custom time                                                                           |                              |              |             |       |
| 🗠 Reports                                                                    |                                                                                                    |                              |              |             |       |
| <ul> <li>Settings -</li> <li>Hours</li> </ul>                                | Active Limits                                                                                          |                              |              |             |       |
| D Reservations                                                               | There are <b>3</b> active limits configured Show more V                                                |                              |              |             |       |
| <ul> <li>Tables/Seats</li> <li>Reservation limits</li> <li>Offers</li> </ul> |                                                                                                    |                              |              |             |       |
| ♀ Notifications                                                              |                                                                                                    |                              |              |             |       |
| 😤 Account                                                                    |                                                                                                    |                              |              |             |       |
| 𝔗 Integrations                                                               |                                                                                                    |                              |              |             |       |
| Too many guests in house?<br>Pause online reservations                       | Designed by Hospitality Digital GmbH. All rights reserved.                                             | FAQ   Terms of use   Imprint | Data privacy | Privacy Set | tings |

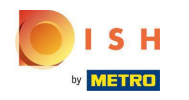

## Клацніть Настроюваний час.

| <b>DISH</b> RESERVATION                                |                                                                                                    | HD*tunw                                     | <u> </u>       |         |
|--------------------------------------------------------|----------------------------------------------------------------------------------------------------|---------------------------------------------|----------------|---------|
| E Reservations                                         | Limit the amount of online reservations you receive - for specific days, services or restaurant areas. |                                             |                |         |
| 🛏 Table plan                                           | How do you want to limit your online reservations?                                                     |                                             |                |         |
| 🎢 Menu                                                 | Do not accept any online reservations     O Change online reservation capacity                         |                                             |                |         |
| 🛎 Guests                                               | In 🔷 All areas 💿 Specific areas                                                                        |                                             |                |         |
| Feedback                                               | For O Full Day O Custom time                                                                           |                                             |                |         |
| 🗠 Reports                                              | CANCEL                                                                                                 |                                             |                |         |
| 🌣 Settings 👻                                           |                                                                                                    |                                             |                |         |
| () Hours                                               | Active Limits                                                                                          |                                             |                |         |
| 🖾 Reservations                                         | There are <b>3</b> active limits configured Show more V                                                |                                             |                |         |
| A Tables/Seats                                         |                                                                                                    |                                             |                |         |
| Reservation limits                                     |                                                                                                    |                                             |                |         |
|                                                        |                                                                                                    |                                             |                |         |
| Account                                                |                                                                                                    |                                             |                |         |
| ${\cal S}$ Integrations                                |                                                                                                    |                                             |                |         |
|                                                        |                                                                                                    |                                             |                |         |
|                                                        |                                                                                                    |                                             |                |         |
|                                                        |                                                                                                    |                                             |                |         |
|                                                        |                                                                                                    |                                             |                |         |
| Too many guests in house?<br>Pause online reservations | Designed by Hospitality Digital GmbH. All rights reserved.                                             | FAQ   Terms of use   Imprint   Data privacy | r   Privacy Se | ettings |

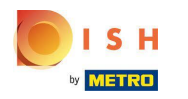

## Виберіть період часу.

| DISH RESERVATION                                       |                                                                                                    | HD*tunw                                    | <u> </u>    | •      |
|--------------------------------------------------------|----------------------------------------------------------------------------------------------------|--------------------------------------------|-------------|--------|
| Reservations                                           | Limit the amount of online reservations you receive - for specific days, services or restaurant areas. |                                            |             |        |
| 🗖 Table plan                                           | How do you want to limit your online reservations?                                                     |                                            |             |        |
| 🎢 Menu                                                 | Do not accept any online reservations     Change online reservation capacity                           |                                            |             |        |
| 🛎 Guests                                               | ☑ Dehors         □ Room                                                                                |                                            |             |        |
| eedback                                                | For O Full Day   Custom time                                                                           |                                            |             |        |
| ₩ Reports                                              | From : 00 am to : 00 am                                                                                |                                            |             |        |
| 🌣 Settings 🛨                                           |                                                                                                    |                                            |             |        |
| <ul> <li>O Hours</li> <li>☑ Reservations</li> </ul>    | Active Limits                                                                                          |                                            |             |        |
| <br>₽Tables/Seats                                      | There are <b>3</b> active limits configured Show more 🗸                                                |                                            |             |        |
| Reservation limits                                     |                                                                                                    |                                            |             |        |
| る Offers<br>へ Notifications                            |                                                                                                    |                                            |             |        |
| 😤 Account                                              |                                                                                                    |                                            |             |        |
| ${\cal S}$ Integrations                                |                                                                                                    |                                            |             |        |
|                                                        |                                                                                                    |                                            |             |        |
|                                                        |                                                                                                    |                                            |             |        |
|                                                        |                                                                                                    |                                            |             |        |
| Too many guests in house?<br>Pause online reservations | Designed by Hospitality Digital CmbH. All rights reserved.                                             | AQ   Terms of use   Imprint   Data privacy | Privacy Set | tings: |

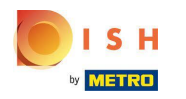

## Натисніть Далі.

| <b>DISH</b> RESERVATION                                |                                                                                                    | HD*tur                                | ┉│╣╬╰              | •       |
|--------------------------------------------------------|----------------------------------------------------------------------------------------------------|---------------------------------------|--------------------|---------|
| Reservations                                           | Limit the amount of online reservations you receive - for specific days, services or restaurant areas. |                                       |                    |         |
| 🗖 Table plan                                           | How do you want to limit your online reservations?                                                     |                                       |                    |         |
| <b>۳</b> ۹ Menu                                        | Do not accept any online reservations     O Change online reservation capacity                         |                                       |                    |         |
| 🛎 Guests                                               | In 🔷 All areas 💿 Specific areas                                                                        |                                       |                    |         |
| Seedback                                               | For 🔿 Full Day 💿 Custom time                                                                           |                                       |                    |         |
| 🗠 Reports                                              | From 4 : 00 pm to 6 : 00 pm                                                                            |                                       |                    |         |
| 🌣 Settings 🚽                                           |                                                                                                    |                                       |                    |         |
| () Hours                                               | Active Limits                                                                                          |                                       |                    |         |
| ☑ Reservations A Tables/Seats                          | There are <b>3</b> active limits configured Show more 🗸                                                |                                       |                    |         |
| Reservation limits                                     |                                                                                                    |                                       |                    |         |
| % Offers △ Notifications                               |                                                                                                    |                                       |                    |         |
| Account                                                |                                                                                                    |                                       |                    |         |
| ${\cal S}$ Integrations                                |                                                                                                    |                                       |                    |         |
|                                                        |                                                                                                    |                                       |                    |         |
|                                                        |                                                                                                    |                                       |                    |         |
|                                                        |                                                                                                    |                                       |                    |         |
| Too many guests in house?<br>Pause online reservations | Designed by Hospitality Digital CmbH. All rights reserved.                                             | FAQ   Terms of use   Imprint   Data p | rivacy   Privacy S | ettings |

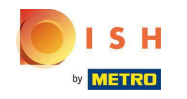

Виберіть, чи хочете ви вимкнути онлайн-бронювання на певний день чи на повторюваний день (наприклад, щопонеділка). Просто натисніть на пріоритетну опцію та вкажіть періоди часу.

| <b>DISH</b> RESERVATION                                |                                                                                                    | HD*tunw                                     | <u> </u>   |        |
|--------------------------------------------------------|----------------------------------------------------------------------------------------------------|---------------------------------------------|------------|--------|
| E Reservations                                         | Limit the amount of online reservations you receive - for specific days, services or restaurant areas. |                                             |            |        |
| Ħ Table plan                                           | When do you want to limit your online reservations?                                                    |                                             |            |        |
| <b>"1</b> Menu                                         | ⊖ Specific Day O Recurring Day                                                                         |                                             |            |        |
| 🐣 Guests                                               | PREVIOUS CANCEL ADD THIS LIMIT                                                                         |                                             |            |        |
| e Feedback                                             | Active Limits                                                                                          |                                             |            |        |
| 🗠 Reports                                              |                                                                                                    |                                             |            |        |
| 🌣 Settings 👻                                           | There are <b>3</b> active limits configured Show more V                                                |                                             |            |        |
| () Hours                                               |                                                                                                    |                                             |            |        |
| Reservations                                           |                                                                                                    |                                             |            |        |
| A Tables/Seats                                         |                                                                                                    |                                             |            |        |
| Reservation limits                                     |                                                                                                    |                                             |            |        |
| △ Notifications                                        |                                                                                                    |                                             |            |        |
| Account                                                |                                                                                                    |                                             |            |        |
| ${\cal O}$ Integrations                                |                                                                                                    |                                             |            |        |
|                                                        |                                                                                                    |                                             |            |        |
|                                                        |                                                                                                    |                                             |            |        |
|                                                        |                                                                                                    |                                             |            |        |
|                                                        |                                                                                                    |                                             |            |        |
| Too many guests in house?<br>Pause online reservations | Designed by Hospitality Digital GmbH. All rights reserved.                                             | FAQ   Terms of use   Imprint   Data privacy | Privacy Se | ttings |

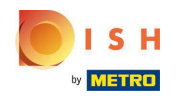

## • Натисніть « Окремий день».

| <b>DISH</b> RESERVATION                                  |                                                                                                    | HD*tunw 회율     | ~ 🗭 |
|----------------------------------------------------------|----------------------------------------------------------------------------------------------------|----------------|-----|
| Reservations                                             | Limit the amount of online reservations you receive - for specific days, services or restaurant areas.                       |                |     |
| Ħ Table plan                                             | When do you want to limit your online reservations?                                                                          |                |     |
| 🎢 Menu                                                   | Specific Day 🔿 Recurring Day                                                                                                 |                |     |
| 🐣 Guests                                                 | PREVIOUS                                                                                                    | ADD THIS LIMIT |     |
| Feedback                                                 | Active Limits                                                                                                    |                |     |
| 🗠 Reports                                                |                                                                                                    |                |     |
| 🌣 Settings 👻                                             | Today's limits                                                                                                    | Show less      | ^   |
| () Hours                                                 | From 17 Sep 2022 until 09 Oct 2022, limit the online reservation capacity everyday between 04:00 PM to 11:00 PM to 30 seats. | Î              | J   |
| ☑ Reservations                                           | Every Monday, Tuesday, Wednesday, do not accept online reservations.                                                         | â              | 1   |
| 🛱 Tables/Seats                                           |                                                                                                    |                |     |
| <ul> <li>Reservation limits</li> <li>% Offers</li> </ul> | There are <b>3</b> active limits configured                                                                                  | Show more      | ~   |
| ♠ Notifications                                          |                                                                                                    |                |     |
| Account                                                  |                                                                                                    |                |     |
| ${\cal O}$ Integrations                                  |                                                                                                    |                |     |
| Limit saved successfully.                                |                                                                                                    |                | ×   |

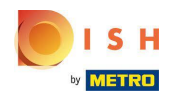

#### Натисніть на календар.

| <b>DISH</b> RESERVATION   |                                                                                                    |                              | HD*tunw      | শ্বদ ~     |        |
|---------------------------|----------------------------------------------------------------------------------------------------|------------------------------|--------------|------------|--------|
| Reservations              | Limit the amount of online reservations you receive - for specific days, services or restaurant areas. |                              |              |            |        |
| 🛏 Table plan              | When do you want to limit your online reservations?                                                    |                              |              |            |        |
| 🎢 Menu                    | ● Specific Day ○ Recurring Day                                                                         |                              |              |            |        |
| 🛎 Guests                  | Mon, 19 Sep - Mon, 19 Sep 🗯                                                                            |                              |              |            |        |
| Feedback                  | PREVIOUS                                                                                               | CANCEL                       | ADD THIS L   | IMIT       |        |
| 🗠 Reports                 | Active Limits                                                                                          |                              |              |            |        |
| 🌣 Settings 👻              |                                                                                                    |                              |              |            |        |
| () Hours                  | Today's limits                                                                                         |                              | Show         | / less 🔨   |        |
| Reservations              | From 17 Sep 2022 until 09 Oct 2022, limit the online reservation capacity everyday between 04:00 PM    | I to 11:00 PM to 30 seats.   |              | Î          |        |
| 🛱 Tables/Seats            | Every Monday, Tuesday, Wednesday, do not accept online reservations.                                   |                              |              | Ê          |        |
| Reservation limits        |                                                                                                    |                              |              | _          |        |
| <b>%</b> Offers           |                                                                                                    |                              |              |            |        |
| ♠ Notifications           | There are <b>3</b> active limits configured                                                            |                              | Show r       | more 🗸     |        |
| Account                   |                                                                                                    |                              |              |            |        |
| 𝔗 Integrations            |                                                                                                    |                              |              |            |        |
| Too many guests in house? | Designed by Hospitality Digital GmbH. All rights reserved.                                             | FAQ   Terms of use   Imprint | Data privacy | Privacy Se | ttings |

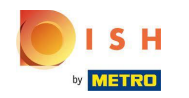

Виберіть день або діапазон дат, для яких ви хочете встановити ліміти онлайн-бронювання.

| <b>DISH</b> RESERVATION   |                                                                                                    | HD*tunw 🏾 🎽 🗸                 |         |
|---------------------------|----------------------------------------------------------------------------------------------------|-------------------------------|---------|
| Reservations              | Limit the amount of online reservations you receive - for specific days, services or restaurant areas.                                                                                                    |                               |         |
| Ħ Table plan              | When do you want to limit your online reservations?                                                                                                    |                               |         |
| 🎢 Menu                    | Specific Day                                                                                                    |                               |         |
| 🛎 Guests                  | Mon, 19 Sep - Mon, 19 Sep                                                                                                    |                               |         |
| ④ Feedback                | Sep 2022 Oct 2022 > CANCEL                                                                                                    | ADD THIS LIMIT                |         |
| 🗠 Reports                 | 29     30     31     1     2     3     4     26     27     28     29     30     1     2                                                                                                    |                               |         |
| 🌣 Settings 👻              | 5 6 7 8 9 <del>10</del> <del>11</del> 3 4 5 6 7 8 9                                                                                                    | Showloss A                    |         |
| () Hours                  |                                                                                                    | SHOW less A                   |         |
| 🗹 Reservations            | 19       20       21       22       23       24       25       17       18       19       20       21       22       23         pacity everyday between 04:00 PM to 11:00 PM to 30 seats.         26       27       28       29       30       1       2       24       25       26       27       28       29       30 | Ô                             |         |
| A Tables/Seats            | 3 4 5 6 7 8 9 <b>31</b> 1 2 3 4 5 6 tions                                                                                                    | m                             |         |
| 🛱 Reservation limits      |                                                                                                    |                               |         |
| <b>%</b> Offers           |                                                                                                    |                               |         |
| ♠ Notifications           | There are <b>3</b> active limits configured                                                                                                    | Show more 🗸                   |         |
| 😚 Account                 |                                                                                                    |                               |         |
|                           |                                                                                                    |                               |         |
| Too many guests in house? | Designed by Hospitality Digital CmbH. All rights reserved. FAQ   Terms of use   Imprint                                                                                                    | t   Data privacy   Privacy Si | ettings |

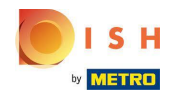

Це приклад того, як вимкнути обмеження для певного діапазону дат.

| <b>DISH</b> RESERVATION                                |                                                                                                    | HD*tunw 취통 ~ 🕞                |
|--------------------------------------------------------|----------------------------------------------------------------------------------------------------|-------------------------------|
| Reservations                                           | Limit the amount of online reservations you receive - for specific days, services or restaurant areas.                                                                                                    |                               |
| 🛏 Table plan                                           | When do you want to limit your online reservations?                                                                                                    |                               |
| 🍴 Menu                                                 | ● Specific Day ○ Recurring Day                                                                                                    |                               |
| 📇 Guests                                               | Mon, 19 Sep - Mon, 19 Sep                                                                                                    |                               |
| Seedback                                               | Sep 2022         Oct 2022         >         CANCEL                                                                                                    | ADD THIS LIMIT                |
| 🗠 Reports                                              | Mo         Tu         We         Th         Fr         Sa         Su           29         30         37         3         3         4         26         27         28         29         30         1         2 |                               |
| 🌣 Settings 🗸                                           | 5 6 7 8 9 10 11 3 4 5 6 7 8 9                                                                                                    |                               |
| () Hours                                               | 12 13 14 15 16 17 18 10 11 12 13 14 15 16                                                                                                    | Show less 🔨                   |
| Reservations                                           | 19       20       21       22       23       24       25       17       18       19       20       21       22       23         pacity everyday between 04:00 PM to 11:00 PM to 30 seats.                        | 面                             |
| A Tables/Seats                                         | 3 4 5 6 7 8 9 <b>31</b> 1 2 3 4 5 6 tions.                                                                                                    | 面                             |
| <ul> <li>Reservation limits</li> <li>Offers</li> </ul> |                                                                                                    |                               |
| ♠ Notifications                                        | There are <b>3</b> active limits configured                                                                                                    | Show more 🗸                   |
| 😤 Account                                              |                                                                                                    |                               |
| 𝔄 Integrations                                         |                                                                                                    |                               |
| Too many guests in house?                              | Designed by Hospitality Digital GmbH. All rights reserved. FAQ   Terms of use   Imprint                                                                                                    | Data privacy Privacy Settings |

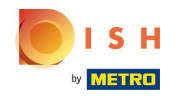

Клацніть «Повторюваний день», якщо ви хочете обмежити онлайн-бронювання в звичайні дні (наприклад, щонеділі).

| <b>DISH</b> RESERVATION   |                                                                                                    | HD*tunw 케루 🗸                | •        |
|---------------------------|----------------------------------------------------------------------------------------------------|-----------------------------|----------|
| E Reservations            | Limit the amount of online reservations you receive - for specific days, services or restaurant areas.                       |                             |          |
| 🎮 Table plan              | When do you want to limit your online reservations?                                                                          |                             |          |
| 🍴 Menu                    | Specific Day                                                                                                    |                             |          |
| 🐣 Guests                  | Mon, 19 Sep - Thu, 22 Sep 🗯                                                                                                  |                             |          |
| 🕲 Feedback                | PREVIOUS                                                                                                    | ADD THIS LIMIT              | )        |
| 🗠 Reports                 | Active Limits                                                                                                    |                             |          |
| 🔹 Settings 👻              |                                                                                                    |                             |          |
| () Hours                  | Today's limits                                                                                                    | Show less 🔨                 |          |
| Reservations              | From 17 Sep 2022 until 09 Oct 2022, limit the online reservation capacity everyday between 04:00 PM to 11:00 PM to 30 seats. | â                           |          |
| 🛱 Tables/Seats            | Every Monday, Tuesday, Wednesday, do not accept online reservations.                                                         | 面                           |          |
| Reservation limits        |                                                                                                    |                             |          |
| % Offers                  |                                                                                                    |                             |          |
| ♀ Notifications           | There are <b>3</b> active limits configured                                                                                  | Show more 🗸                 |          |
| \land Account             |                                                                                                    |                             |          |
| 8 Integrations            |                                                                                                    |                             |          |
| Too many guests in house? | Designed by Hospitality Digital GmbH. All rights reserved. FAQ   Terms of use   Imprin                                       | it   Data privacy   Privacy | Settings |

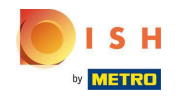

Виберіть свій день або дні, просто натиснувши на один або кілька днів.

| <b>DISH</b> RESERVATION   |                                                                                                    | HD*tunw           | <u> </u>    |        |
|---------------------------|----------------------------------------------------------------------------------------------------|-------------------|-------------|--------|
| Reservations              | Limit the amount of online reservations you receive - for specific days, services or restaurant areas.                       |                   |             |        |
| 🛏 Table plan              | When do you want to limit your online reservations?                                                                          |                   |             |        |
| 🆞 Menu                    | ⊖ Specific Day                                                                                                    |                   |             |        |
| 📇 Guests                  | Every Mon Tue Wed Thu Fri Sat Sun                                                                                            |                   |             |        |
| 🙂 Feedback                | PREVIOUS                                                                                                    | ADD THIS          |             |        |
| 🗠 Reports                 | Active Limits                                                                                                    |                   |             |        |
| 🌣 Settings 👻              |                                                                                                    |                   |             |        |
| () Hours                  | Today's limits                                                                                                    | Sho               | ow less 🔨   |        |
| Reservations              | From 17 Sep 2022 until 09 Oct 2022, limit the online reservation capacity everyday between 04:00 PM to 11:00 PM to 30 seats. |                   | Î           |        |
| 🛱 Tables/Seats            | Every Monday Tuesday Wednesday, do not accent online reservations                                                            |                   | â           |        |
| Reservation limits        | Every monady, raciady, wearesday, do not accept on mile rescribations.                                                       |                   | L           |        |
| % Offers                  |                                                                                                    |                   |             |        |
| ♠ Notifications           | There are <b>3</b> active limits configured                                                                                  | Show              | / more 🗸    |        |
| Account                   |                                                                                                    |                   |             |        |
| & Integrations            |                                                                                                    |                   |             |        |
| Too many guests in house? | Designed by Hospitality Digital GmbH. All rights reserved. FAQ   Terms of use   Imprir                                       | nt   Data privacy | Privacy Set | ttings |

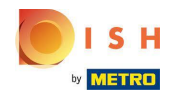

Це приклад для визначених повторюваних днів.

| DISH RESERVATION          |                                                                                                    |                        | HD*tunw   🎽      | <b>* ~</b> ( | •     |
|---------------------------|----------------------------------------------------------------------------------------------------|------------------------|------------------|--------------|-------|
| Reservations              | Limit the amount of online reservations you receive - for specific days, services or restaurant areas.       |                        |                  |              |       |
| Ħ Table plan              | When do you want to limit your online reservations?                                                          |                        |                  |              |       |
| <b>"1</b> Menu            | ○ Specific Day ● Recurring Day                                                                               |                        |                  |              |       |
| 🛎 Guests                  | Every Mon Tue Wed Thu Fri Sat Sun                                                                            |                        |                  |              |       |
| Feedback                  | PREVIOUS                                                                                                    | CANCEL                 | ADD THIS LIM     | П            |       |
| 🗠 Reports                 | Active Limits                                                                                                |                        |                  |              |       |
| 🏟 Settings 👻              |                                                                                                    |                        |                  |              |       |
| () Hours                  | Today's limits                                                                                               |                        | Show le          | ss 🔨         |       |
| Reservations              | From 17 Sep 2022 until 09 Oct 2022, limit the online reservation capacity everyday between 04:00 PM to 11:00 | PM to 30 seats.        |                  | Ô            |       |
| 🛱 Tables/Seats            | Every Monday, Tuesday, Wednesday, do not accept online reservations.                                         |                        |                  | â            |       |
| Reservation limits        |                                                                                                    |                        |                  | _            |       |
| <b>%</b> Offers           |                                                                                                    |                        |                  |              |       |
| 4 Notifications           | There are <b>3</b> active limits configured                                                                  |                        | Show mo          | re 🗸         |       |
| Account                   |                                                                                                    |                        |                  |              |       |
|                           |                                                                                                    |                        |                  |              |       |
| Too many guests in house? | Designed by Hospitality Digital GmbH. All rights reserved. FAQ                                               | Terms of use   Imprint | Data privacy   1 | Privacy Sett | tings |

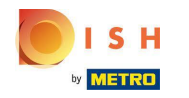

## Указавши інформацію, натисніть Додати це обмеження.

| <b>DISH</b> RESERVATION                                |                                                                                                    |             | HD*tunw                                    | মাদ<br>শাদ প   | •       |
|--------------------------------------------------------|----------------------------------------------------------------------------------------------------|-------------|--------------------------------------------|----------------|---------|
| E Reservations                                         | Limit the amount of online reservations you receive - for specific days, services or restaurant areas. |             |                                            |                |         |
| 🖻 Table plan                                           | When do you want to limit your online reservations?                                                    |             |                                            |                |         |
| ¶ Menu                                                 | ○ Specific Day                                                                                         |             |                                            |                |         |
| 🛎 Guests                                               | Every Mon Tue Wed Thu Fri Sat Sun                                                                      |             |                                            |                |         |
| ③ Feedback                                             | PREVIOUS                                                                                               |             |                                            |                |         |
| 🗠 Reports                                              | Active Limits                                                                                          |             |                                            |                |         |
| 🌣 Settings 🗸                                           |                                                                                                    | Chana and A |                                            |                |         |
| () Hours                                               | There are <b>s</b> active limits configured                                                            | Show more 🗸 |                                            |                |         |
| 🗟 Reservations                                         |                                                                                                    |             |                                            |                |         |
| A Tables/Seats                                         |                                                                                                    |             |                                            |                |         |
| Reservation limits                                     |                                                                                                    |             |                                            |                |         |
| % Offers                                               |                                                                                                    |             |                                            |                |         |
| ♠ Notifications                                        |                                                                                                    |             |                                            |                |         |
| \land Account                                          |                                                                                                    |             |                                            |                |         |
| ${\boldsymbol \mathscr{O}}$ Integrations               |                                                                                                    |             |                                            |                |         |
|                                                        |                                                                                                    |             |                                            |                |         |
|                                                        |                                                                                                    |             |                                            |                |         |
|                                                        |                                                                                                    |             |                                            |                |         |
|                                                        |                                                                                                    |             |                                            |                |         |
| Too many guests in house?<br>Pause online reservations | Designed by Hospitality Digital GmbH. All rights reserved.                                             |             | FAQ   Terms of use   Imprint   Data privac | /   Privacy Se | ettings |

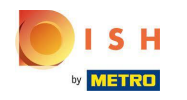

Щоб зменшити кількість місць, які можна зарезервувати онлайн, натисніть « Змінити ємність онлайн-бронювання ».

| <b>DISH</b> RESERVATION                                |                                                                                                    | HD*tunw                    | 제월<br>제월<br>(* |         |
|--------------------------------------------------------|----------------------------------------------------------------------------------------------------|----------------------------|----------------|---------|
| E Reservations                                         | Limit the amount of online reservations you receive - for specific days, services or restaurant areas. |                            |                |         |
| 🛱 Table plan                                           | How do you want to limit your online reservations?                                                     |                            |                |         |
| ¶¶ Menu                                                | Do not accept any online reservations     Change online reservation capacity                           |                            |                |         |
| 📇 Guests                                               | CANCEL                                                                                                 |                            |                |         |
| eedback                                                | Activo Lineite                                                                                         |                            |                |         |
| 🗠 Reports                                              | Active Limits                                                                                          |                            |                |         |
| 🗢 Settings 👻                                           | There is <b>one</b> active limit configured Show more 🗸                                                |                            |                |         |
| () Hours                                               |                                                                                                    |                            |                |         |
| Reservations                                           |                                                                                                    |                            |                |         |
| 🛱 Tables/Seats                                         |                                                                                                    |                            |                |         |
| Reservation limits                                     |                                                                                                    |                            |                |         |
| % Offers                                               |                                                                                                    |                            |                |         |
| 🗘 Notifications                                        |                                                                                                    |                            |                |         |
| Account                                                |                                                                                                    |                            |                |         |
| ${\cal O}$ Integrations                                |                                                                                                    |                            |                |         |
|                                                        |                                                                                                    |                            |                |         |
|                                                        |                                                                                                    |                            |                |         |
|                                                        |                                                                                                    |                            |                |         |
|                                                        |                                                                                                    |                            |                |         |
| Too many guests in house?<br>Pause online reservations | Designed by Hospitality Digital GmbH. All rights reserved.                                             | e   Imprint   Data privacy | Privacy S      | ettings |

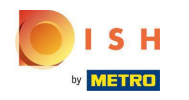

#### Виберіть кількість місць, які можна забронювати онлайн.

| <b>DISH</b> RESERVATION                                |                                                                                                    | HD*tunw                                     | 월 ~ 3      | •       |
|--------------------------------------------------------|----------------------------------------------------------------------------------------------------|---------------------------------------------|------------|---------|
| E Reservations                                         | Limit the amount of online reservations you receive - for specific days, services or restaurant areas.                                                                        |                                             |            |         |
| 🛏 Table plan                                           | How do you want to limit your online reservations?                                                                                                    |                                             |            |         |
| 🎢 Menu                                                 | <ul> <li>Do not accept any online reservations</li> <li>Change online reservation capacity</li> <li>Reduce the online reservation capacity from 62 seats to seats.</li> </ul> |                                             |            |         |
| 🛎 Guests                                               | For O Full Day O Custom time                                                                                                    |                                             |            |         |
| Seedback                                               | CANCEL                                                                                                    |                                             |            |         |
| 🗠 Reports                                              |                                                                                                    |                                             |            |         |
| 🗢 Settings 👻                                           | Active Limits                                                                                                    |                                             |            |         |
| ③ Hours Ø Reservations                                 | There is <b>one</b> active limit configured Show more V                                                                                                    |                                             |            |         |
| A Tables/Seats                                         |                                                                                                    |                                             |            |         |
| Reservation limits                                     |                                                                                                    |                                             |            |         |
| % Offers                                               |                                                                                                    |                                             |            |         |
| Account                                                |                                                                                                    |                                             |            |         |
| 𝚱 Integrations                                         |                                                                                                    |                                             |            |         |
|                                                        |                                                                                                    |                                             |            |         |
|                                                        |                                                                                                    |                                             |            |         |
|                                                        |                                                                                                    |                                             |            |         |
|                                                        |                                                                                                    |                                             |            |         |
| Too many guests in house?<br>Pause online reservations | Designed by Hospitality Digital GmbH. All rights reserved.                                                                                                    | FAQ   Terms of use   Imprint   Data privacy | Privacy Se | ettings |

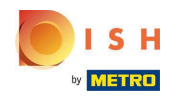

• Натисніть на текстове поле та введіть кількість місць. ПРИМІТКА. Не встановлюйте кількість, яка перевищує максимальну кількість місць.

| <b>DISH</b> RESERVATION                    |                                                                                                    | HD*tunw                                   | 2<br>2<br>2<br>2<br>2<br>2<br>2<br>2<br>2<br>2<br>2<br>2<br>2<br>2<br>2<br>2<br>2<br>2<br>2 | •      |
|--------------------------------------------|----------------------------------------------------------------------------------------------------|-------------------------------------------|---------------------------------------------------------------------------------------------|--------|
| E Reservations                             | Limit the amount of online reservations you receive - for specific days, services or restaurant areas. |                                           |                                                                                             |        |
| 🗖 Table plan                               | How do you want to limit your online reservations?                                                     |                                           |                                                                                             |        |
| <b>"1</b> Menu                             | O Do not accept any online reservations                                                                |                                           |                                                                                             |        |
| 🐣 Guests                                   | Reduce the online reservation capacity from 62 seats to the eats.                                      |                                           |                                                                                             |        |
| e Feedback                                 |                                                                                                    |                                           |                                                                                             |        |
| 🗠 Reports                                  |                                                                                                    |                                           |                                                                                             |        |
| 🗢 Settings 🗸                               | Active Limits                                                                                          |                                           |                                                                                             |        |
| © Hours                                    | There is <b>one</b> active limit configured Show more 🗸                                                |                                           |                                                                                             |        |
| Preservations A Tables/Seats               |                                                                                                    |                                           |                                                                                             |        |
| Reservation limits                         |                                                                                                    |                                           |                                                                                             |        |
| % Offers                                   |                                                                                                    |                                           |                                                                                             |        |
| Account                                    |                                                                                                    |                                           |                                                                                             |        |
| ${ {oldsymbol {\mathscr O}}}$ Integrations |                                                                                                    |                                           |                                                                                             |        |
|                                            |                                                                                                    |                                           |                                                                                             |        |
|                                            |                                                                                                    |                                           |                                                                                             |        |
|                                            |                                                                                                    |                                           |                                                                                             |        |
| Tao manu queste in houro?                  |                                                                                                    |                                           |                                                                                             |        |
| Pause online reservations                  | Designed by Hospitality Digital GmbH. All rights reserved.                                             | -AQ   Terms of use   Imprint   Data priva | cy   Privacy Se                                                                             | ttings |

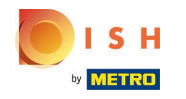

 Виберіть, чи хочете ви обмежити ємність онлайн-бронювання на цілий день чи на кілька годин (спеціальний час)

| <b>DISH</b> RESERVATION   |                                                                                                    | HD*tunw                                     | <u> 제</u> 문 ~   | •     |
|---------------------------|----------------------------------------------------------------------------------------------------|---------------------------------------------|-----------------|-------|
| E Reservations            | Limit the amount of online reservations you receive - for specific days, services or restaurant areas. |                                             |                 |       |
| 🗃 Table plan              | How do you want to limit your online reservations?                                                     |                                             |                 |       |
| 🍴 Menu                    | O Do not accept any online reservations   Change online reservation capacity                           |                                             |                 |       |
| 🐣 Guests                  | Reduce the online reservation capacity from 62 seats to 25 seats.                                      |                                             |                 |       |
| Feedback                  |                                                                                                    |                                             |                 |       |
| 🗠 Reports                 |                                                                                                    |                                             |                 |       |
| 🌣 Settings 👻              | Active Limits                                                                                          |                                             |                 |       |
| () Hours                  | There is <b>one</b> active limit configured Show more 🗸                                                |                                             |                 |       |
| Reservations Tables/Seats |                                                                                                    |                                             |                 |       |
| Reservation limits        |                                                                                                    |                                             |                 |       |
| % Offers                  |                                                                                                    |                                             |                 |       |
| ↓ Notifications           |                                                                                                    |                                             |                 |       |
| 😤 Account                 |                                                                                                    |                                             |                 |       |
| 𝔗 Integrations            |                                                                                                    |                                             |                 |       |
| Pause online reservations | Designed by Hospitality Digital GmbH. All rights reserved.                                             | FAQ   Terms of use   Imprint   Data privacy | /   Privacy Set | tings |

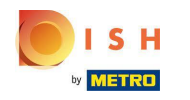

• Якщо ви вирішите встановити обмеження на кілька годин, натисніть «Власний час».

| <b>DISH</b> RESERVATION                                |                                                                                                    | HD*tunw                                     |             | •      |
|--------------------------------------------------------|----------------------------------------------------------------------------------------------------|---------------------------------------------|-------------|--------|
| Reservations                                           | Limit the amount of online reservations you receive - for specific days, services or restaurant areas. |                                             |             |        |
| 🗖 Table plan                                           | How do you want to limit your online reservations?                                                     |                                             |             |        |
| <b>"1</b> Menu                                         | Do not accept any online reservations     Change online reservation capacity                           |                                             |             |        |
| 🛎 Guests                                               | Reduce the online reservation capacity from 62 seats to 25 seats.                                      |                                             |             |        |
| Feedback                                               | From : 00 am to : 00 am                                                                                |                                             |             |        |
| 🗠 Reports                                              |                                                                                                    |                                             |             |        |
| Settings -                                             | Active Limits                                                                                          |                                             |             |        |
| ☑ Reservations                                         |                                                                                                    |                                             |             |        |
| A Tables/Seats                                         | There is <b>one</b> active limit configured Show more ¥                                                |                                             |             |        |
| Reservation limits                                     |                                                                                                    |                                             |             |        |
| % Offers                                               |                                                                                                    |                                             |             |        |
| 수 Notifications                                        |                                                                                                    |                                             |             |        |
| ${\cal S}$ Integrations                                |                                                                                                    |                                             |             |        |
|                                                        |                                                                                                    |                                             |             |        |
|                                                        |                                                                                                    |                                             |             |        |
|                                                        |                                                                                                    |                                             |             |        |
|                                                        |                                                                                                    |                                             |             |        |
| Too many guests in house?<br>Pause online reservations | Designed by Hospitality Digital GmbH. All rights reserved.                                             | FAQ   Terms of use   Imprint   Data privacy | Privacy Set | ttings |

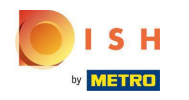

Встановіть період часу, на який ви хочете обмежити ємність онлайн-бронювання.

| <b>DISH</b> RESERVATION                                |                                                                                                    | HD*tunw                                     | <u> </u>    | •     |
|--------------------------------------------------------|----------------------------------------------------------------------------------------------------|---------------------------------------------|-------------|-------|
| Reservations                                           | Limit the amount of online reservations you receive - for specific days, services or restaurant areas. |                                             |             |       |
| 🛱 Table plan                                           | How do you want to limit your online reservations?                                                     |                                             |             |       |
| 🎢 Menu                                                 | O Do not accept any online reservations                                                                |                                             |             |       |
| 📇 Guests                                               | Reduce the online reservation capacity from 62 seats to 25 seats.                                      |                                             |             |       |
| edback                                                 | For Custom time                                                                                        |                                             |             |       |
| 🗠 Reports                                              | CANCEL                                                                                                 |                                             |             |       |
| 🏟 Settings 🚽                                           |                                                                                                    |                                             |             |       |
| () Hours                                               | Active Limits                                                                                          |                                             |             |       |
| Reservations                                           | There is <b>one</b> active limit configured Show more 🗸                                                |                                             |             |       |
| Tables/Seats                                           |                                                                                                    |                                             |             |       |
| % Offers                                               |                                                                                                    |                                             |             |       |
| 🗘 Notifications                                        |                                                                                                    |                                             |             |       |
| 🖀 Account                                              |                                                                                                    |                                             |             |       |
| 𝕜 Integrations                                         |                                                                                                    |                                             |             |       |
| Too many guests in house?<br>Pause online reservations | Designed by Hospitality Digital GmbH. All rights reserved.                                             | FAQ   Terms of use   Imprint   Data privacy | Privacy Set | tings |

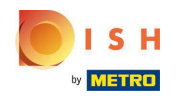

## • Після встановлення часу натисніть « Далі ».

| <b>DISH</b> RESERVATION   |                                                                                                    | HD*tunw                                     | <u> </u>   | •      |
|---------------------------|----------------------------------------------------------------------------------------------------|---------------------------------------------|------------|--------|
| E Reservations            | Limit the amount of online reservations you receive - for specific days, services or restaurant areas. |                                             |            |        |
| Ħ Table plan              | How do you want to limit your online reservations?                                                     |                                             |            |        |
| <b>"1</b> Menu            | ○ Do not accept any online reservations                                                                |                                             |            |        |
| 🛎 Guests                  | Reduce the online reservation capacity from 62 seats to 40 seats.                                      |                                             |            |        |
| Seedback                  | For O Full Day  Custom time From 12 : 00 am to 11 : 00 pm                                              |                                             |            |        |
| l≝ Reports                |                                                                                                    |                                             |            |        |
| 🌣 Settings 👻              |                                                                                                    |                                             |            |        |
| () Hours                  | Active Limits                                                                                          |                                             |            |        |
| Reservations              | There is <b>one</b> active limit configured Show more 🗸                                                |                                             |            |        |
| Reservation limits        |                                                                                                    |                                             |            |        |
| % Offers                  |                                                                                                    |                                             |            |        |
| 🏳 Notifications           |                                                                                                    |                                             |            |        |
| 😤 Account                 |                                                                                                    |                                             |            |        |
|                           |                                                                                                    |                                             |            |        |
| Too many guests in house? |                                                                                                    |                                             |            |        |
| Pause online reservations | Designed by Hospitality Digital GmbH. All rights reserved.                                             | FAQ   Terms of use   Imprint   Data privacy | Privacy Se | ttings |

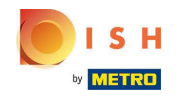

Виберіть, чи отримувати менше онлайн-бронювань на певний день чи на повторюваний день (наприклад, щопонеділка), дотримуючись кроків, описаних у слайді [15 - 21].

| <b>DISH</b> RESERVATION                                |                                                                                                    | HD*tunw                | <u> </u>   |         |
|--------------------------------------------------------|----------------------------------------------------------------------------------------------------|------------------------|------------|---------|
| E Reservations                                         | Limit the amount of online reservations you receive - for specific days, services or restaurant areas. |                        |            |         |
| 🛏 Table plan                                           | When do you want to limit your online reservations?                                                    |                        |            |         |
| 🎢 Menu                                                 | ⊖ Specific Day ⊖ Recurring Day                                                                         |                        |            |         |
| 🛎 Guests                                               | PREVIOUS CANCEL ADD THIS LIMIT                                                                         |                        |            |         |
| e Feedback                                             | Active Limits                                                                                          |                        |            |         |
| 🗠 Reports                                              |                                                                                                    |                        |            |         |
| 🌣 Settings 👻                                           | There is <b>one</b> active limit configured Show more V                                                |                        |            |         |
| () Hours                                               |                                                                                                    |                        |            |         |
| Reservations                                           |                                                                                                    |                        |            |         |
| 🛱 Tables/Seats                                         |                                                                                                    |                        |            |         |
| Reservation limits                                     |                                                                                                    |                        |            |         |
| % Offers                                               |                                                                                                    |                        |            |         |
| ↓ Notifications                                        |                                                                                                    |                        |            |         |
| 🖨 Account                                              |                                                                                                    |                        |            |         |
| 𝔗 Integrations                                         |                                                                                                    |                        |            |         |
|                                                        |                                                                                                    |                        |            |         |
| Too many guests in house?<br>Pause online reservations | Designed by Hospitality Digital GmbH. All rights reserved. FAQ   Terms of use                          | Imprint   Data privacy | Privacy Se | ettings |

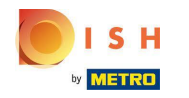

# Після введення інформації натисніть ДОДАТИ ЦЕ ОБМЕЖЕННЯ.

| <b>DISH</b> RESERVATION   |                                                                                                    |                       | HD*tunw                                     | <u> </u>    | •      |
|---------------------------|----------------------------------------------------------------------------------------------------|-----------------------|---------------------------------------------|-------------|--------|
| Reservations              | Limit the amount of online reservations you receive - for specific days, services or restaurant areas. |                       |                                             |             |        |
| 🛏 Table plan              | When do you want to limit your online reservations?                                                    |                       |                                             |             |        |
| <b>۳</b> ۹ Menu           | Specific Day     O Recurring Day                                                                       |                       |                                             |             |        |
| 🛎 Guests                  | Sat, 8 Oct - Sun, 30 C                                                                                 |                       |                                             |             |        |
| Seedback                  | PREVIOUS                                                                                               | CANCEL ADD THIS LIMIT |                                             |             |        |
| 🗠 Reports                 | Active Limits                                                                                          |                       |                                             |             |        |
| 🌣 Settings 👻              |                                                                                                    |                       |                                             |             |        |
| () Hours                  | There is <b>one</b> active limit configured                                                            | Show more 🗸           |                                             |             |        |
| 🖻 Reservations            |                                                                                                    |                       |                                             |             |        |
| A Tables/Seats            |                                                                                                    |                       |                                             |             |        |
| Reservation limits        |                                                                                                    |                       |                                             |             |        |
| % Offers                  |                                                                                                    |                       |                                             |             |        |
| 🗘 Notifications           |                                                                                                    |                       |                                             |             |        |
| 🛠 Account                 |                                                                                                    |                       |                                             |             |        |
|                           |                                                                                                    |                       |                                             |             |        |
| Pause online reservations | Designed by Hospitality Digital GmbH. All rights reserved.                                             |                       | FAQ   Terms of use   Imprint   Data privacy | Privacy Set | ttings |

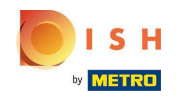

() Ви готові! З'явиться сповіщення про те, що ліміт встановлено успішно.

| <b>DISH</b> RESERVATION   |                                                                                                    | HD* | tunw   🗧 | 4<br>7<br>7<br>7<br>7 | • |
|---------------------------|----------------------------------------------------------------------------------------------------|-----|----------|-----------------------|---|
| Reservations              | Limit the amount of online reservations you receive - for specific days, services or restaurant areas. |     |          |                       |   |
| 🛱 Table plan              | You have no limits configured for today. ADD NEW LIMIT                                                 |     |          |                       |   |
| 🎢 Menu                    | Active Limits                                                                                          |     |          |                       |   |
| 🕾 Guests                  | There are 2 active limits configured Show more 🗸                                                       |     |          |                       |   |
| Reports                   |                                                                                                    |     |          |                       |   |
| 🌣 Settings 👻              |                                                                                                    |     |          |                       |   |
| () Hours                  |                                                                                                    |     |          |                       |   |
| Reservations              |                                                                                                    |     |          |                       |   |
| 🛱 Tables/Seats            |                                                                                                    |     |          |                       |   |
| Reservation limits        |                                                                                                    |     |          |                       |   |
| % Offers                  |                                                                                                    |     |          |                       |   |
| 🗘 Notifications           |                                                                                                    |     |          |                       |   |
| 😭 Account                 |                                                                                                    |     |          |                       |   |
| Integrations              |                                                                                                    |     |          |                       |   |
|                           |                                                                                                    |     |          |                       |   |
|                           |                                                                                                    |     |          |                       |   |
|                           |                                                                                                    |     |          |                       |   |
|                           |                                                                                                    |     |          |                       |   |
| Limit saved successfully. |                                                                                                    |     |          |                       | × |

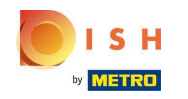

#### • Натисніть « Показати більше», щоб отримати огляд усіх лімітів онлайн-бронювання.

| I classical   I classical   I classical </th <th><b>DISH</b> RESERVATION</th> <th></th> <th>HD*tunw</th> <th>মুদ<br/>মাদ</th> <th>•</th>                                                                                                    | <b>DISH</b> RESERVATION   |                                                                                                    | HD*tunw | মুদ<br>মাদ | • |
|----------------------------------------------------------------------------------------------------|---------------------------|----------------------------------------------------------------------------------------------------|---------|------------|---|
| I tabe plan to we we no initia configured for today.     Manu   Manu   G tabask   G readback   C Reports   G Settings -   G Nouri   B readbacks   G Readback   G Readback   G Re                                                                                                    | Reservations              | Limit the amount of online reservations you receive - for specific days, services or restaurant areas. |         |            |   |
| Menu   Cuests   Cedadack   Persons   Curst   Const   Reservation Imms   Reservation Imms </th <th>🛏 Table plan</th> <th>You have no limits configured for today. ADD NEW LIMIT</th> <th></th> <th></th> <th></th> | 🛏 Table plan              | You have no limits configured for today. ADD NEW LIMIT                                                 |         |            |   |
| Cleass   Peedback   Peorus   Statings -   Tokes/Seas   Reservations   Reservations limits   Reservations limits   Rotefacions   Reservations limits   Reservations limits   Reservations limits   Integrations                                                                                                    | <b>"I</b> Menu            | Active Limits                                                                                          |         |            |   |
| <ul> <li>▶ Reports</li> <li>♦ Settings •</li> <li>● Hous</li> <li>● Reservation limita</li> <li>♥ Offices</li> <li>● Acount</li> <li>♥ Integrations</li> </ul>                                                                                                    | 🛎 Guests                  | There are 2 active limits configured Show more 🗸                                                       |         |            |   |
| <ul> <li>Settings •</li> <li>O Hours</li> <li>Reservations</li> <li>Reservation limits</li> <li>Y Offers</li> <li>A Notifications</li> <li>A Account</li> <li>Integrations</li> </ul>                                                                                                    | ∠ Reports                 |                                                                                                    |         |            |   |
| <ul> <li>Hours</li> <li>Reservations</li> <li>Reservation limits</li> <li>Yoffers</li> <li>Notifications</li> <li>Account</li> <li>Integrations</li> </ul>                                                                                                    | 🌣 Settings 👻              |                                                                                                    |         |            |   |
| <ul> <li>Reservations</li> <li>Tables/Seats</li> <li>Reservation limits</li> <li>Offers</li> <li>Notifications</li> <li>Account</li> <li>Integrations</li> </ul>                                                                                                    | () Hours                  |                                                                                                    |         |            |   |
| <ul> <li>Table/Seats</li> <li>Reservation limits</li> <li>Offers</li> <li>Notifications</li> <li>Account:</li> <li>Integrations</li> </ul>                                                                                                    | Reservations              |                                                                                                    |         |            |   |
| <ul> <li>Reservation limits</li> <li>✔ Offers</li> <li>↓ Notifications</li> <li>★ Account</li> <li>✔ Integrations</li> </ul>                                                                                                    | 🛱 Tables/Seats            |                                                                                                    |         |            |   |
| A Detrifications  A Account  Integrations                                                                                                    | Reservation limits        |                                                                                                    |         |            |   |
| Account<br>Integrations                                                                                                    |                           |                                                                                                    |         |            |   |
|                                                                                                    | Account                   |                                                                                                    |         |            |   |
|                                                                                                    | ${\cal S}$ Integrations   |                                                                                                    |         |            |   |
|                                                                                                    |                           |                                                                                                    |         |            |   |
|                                                                                                    |                           |                                                                                                    |         |            |   |
|                                                                                                    |                           |                                                                                                    |         |            |   |
|                                                                                                    |                           |                                                                                                    |         |            |   |
|                                                                                                    |                           |                                                                                                    |         |            |   |
| Limit saved successfully.                                                                                                    | Limit saved successfully. |                                                                                                    |         |            | × |

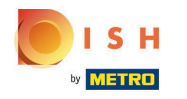

Це огляд усіх ваших лімітів онлайн-бронювання.

| <b>DISH</b> RESERVATION   |                                                                                                    |             | HD*tunw | মুদ্দ<br>মুদ্দ | • |
|---------------------------|----------------------------------------------------------------------------------------------------|-------------|---------|----------------|---|
| Reservations              | Limit the amount of online reservations you receive - for specific days, services or restaurant areas.                       |             |         |                |   |
| 🗖 Table plan              | You have no limits configured for today.                                                                                     |             |         |                |   |
| 🎢 Menu                    | Active Limits                                                                                                    |             |         |                |   |
| 🛎 Guests                  | Other limits                                                                                                    | Show less 🔨 |         |                |   |
| Feedback                  | From 17 Sep 2022 until 09 Oct 2022, limit the online reservation capacity everyday between 04:00 PM to 11:00 PM to 30 seats. | â           |         |                |   |
| 🗠 Reports                 |                                                                                                    |             |         |                |   |
| 🏟 Settings 👻              | From 08 Oct 2022 until 30 Oct 2022, limit the online reservation capacity everyday between 12:00 AM to 11:00 PM to 40 seats. | Ξ           |         |                |   |
| () Hours                  |                                                                                                    |             |         |                |   |
| 🖻 Reservations            |                                                                                                    |             |         |                |   |
| A Tables/Seats            |                                                                                                    |             |         |                |   |
| Reservation limits        |                                                                                                    |             |         |                |   |
| % Offers                  |                                                                                                    |             |         |                |   |
| Account                   |                                                                                                    |             |         |                |   |
| ${\cal O}$ Integrations   |                                                                                                    |             |         |                |   |
|                           |                                                                                                    |             |         |                |   |
|                           |                                                                                                    |             |         |                |   |
|                           |                                                                                                    |             |         |                |   |
|                           |                                                                                                    |             |         |                |   |
|                           |                                                                                                    |             |         |                |   |
| Limit saved successfully. |                                                                                                    |             |         |                | × |

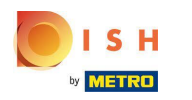

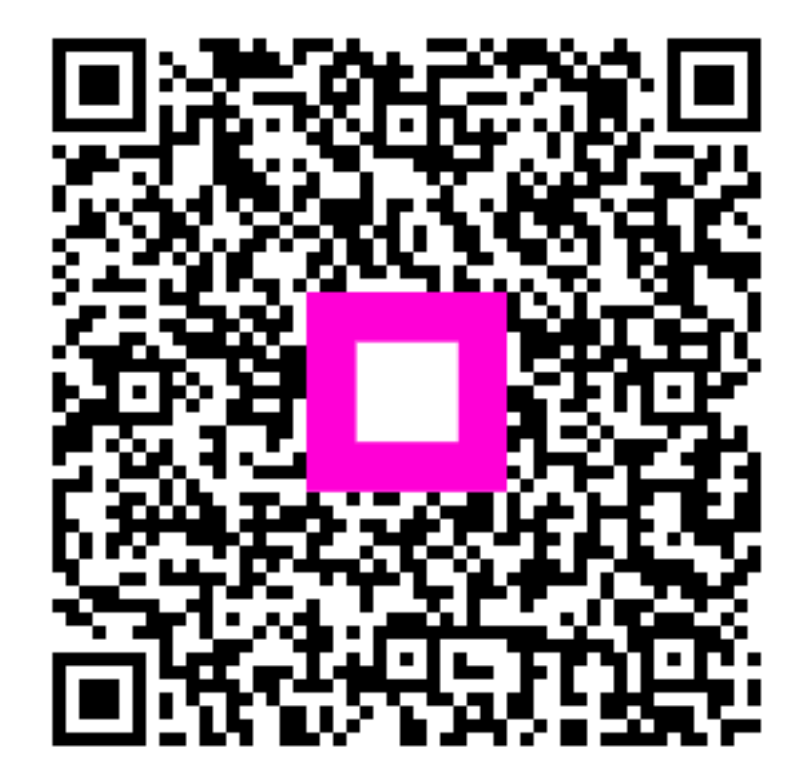

Scan to go to the interactive player